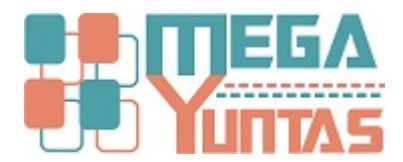

# Gestion de Activo Fijos: Registro de Activos

#### YUPAY | Contabilidad

Está opción permite el registro de cada uno de los activos fijos que posee la empresa, y ayuda a llevar un control adecuado de la depreciación de cada uno de los mismos.

### Pasos

#### 1) Crear nuevo Activo fijo

Para crear un nuevo registro de Activo Fijo se realiza los siguientes pasos:

- 1. Nos dirigimos al módulo de Contabilidad.
- 2. Hacemos click en Activos Fijos/Activos Fijos.
- 3. Nos dirigimos hacia la barra de herramientas y damos click en el icono "Nuevo" (Hoja blanca) y nos mostrara el formulario de Activo Fijo.
- <sup>4</sup>. Llenamos los campos que se encuentran en nuestro formulario. Código : Ingrese el código del activo fijo, de acuerdo a criterio e identificación del mismo. Descripción : Ingrese nombre o medio de identificación del activo. Tipo de Depreciación: Selección el tipo de depreciación que crea correcta, puede designarlo entre "Línea recta" o " Porcentual". Linea Recta: Asume un monto de depreciación mensual que es igual para todos los meses de vida útil del activo. Porcentual: Se basa en una tasa porcentual mensual, en donde para cada mes se debe especificar el porcentaje de depreciación para el período. Vida útil : Especificar el tiempo de vida útil que tendrá el activo fijo. Costo:Ingrese el costo de adquisición del Activo Fijo. Valor de Rescate : Ingrese el valor estimado que tendrá al activo fijo, cuando se termine de depreciar. (Cuando cese la vida útil). Inicio de Depreciación : Seleccione el mes en que comenzara a afectarse la depreciación. Fecha de Activación : Ingrese la fecha, cuando el activo fijo, ira a entallar como tal, dentro de la empresa. Tipo de Moneda : Selección la moneda a trabajar. Tipo de Cambio : Ingrese tipo de cambio, por lo general este recuadro suele ingresarse de forma automática, al seleccionar la fecha. Costo de Activo : (Soles).- Para este recuadro, la opción suele llenarse de forma automática, si en soles extraerá el dato de "Costo", en caso de que el costo se ha manejado en dólares él cálculo se realizara de instantáneamente. Cuenta de Activo : Ingrese la cuenta de activo, en la que figurara el ingresado. Cuenta de Depreciación : Cuenta de depreciación con la se afectara el Activo Fijo. Cuenta de Gasto : Indique la cuenta de gasto con la que se trabajar el asiento, para la realización automática en el libro diario al momento de depreciarse. Información Básica : Ingrese todos los datos correspondientes del Activo Fijo, como marca, modelo, número de serie, etc. Luego de haber hecho todos estos pasos , click en Guardar o presionar F9.
- 5. Después de haber hecho click en **Guardar**, nos mostrara un mensaje de confirmación y hacer click en **Si** y nuestros datos serán guardados satisfactoriamente.
- 6. Luego de haber guardado, nos mostrara nuestro registro y en su Situación estar con una aspa verde indicando que esta activo.

| SOFTWARE YUPAY: MÓDULO DE CONTABILIDAD                             |                                                                                                    | - 6 ×                                                                                             |     |
|--------------------------------------------------------------------|----------------------------------------------------------------------------------------------------|---------------------------------------------------------------------------------------------------|-----|
| Software de Contabilidad<br>Edición Empresarial<br>Hanis chemistre |                                                                                                    | PLASTISELVA E.L.R.L.<br>JR. COMANDANTE CHIRINOS NRO. 466 SAN MARTIN - SAN MARTIN -<br>20450400891 | 1   |
|                                                                    |                                                                                                    | Eavort                                                                                            | 108 |
| Contabilidad 💽 Activos Fijos                                       |                                                                                                    |                                                                                                   |     |
| Operaciones S Registro de Activos Fijos                            |                                                                                                    |                                                                                                   |     |
| Activos Fijos 🙁 📄 🧷 📳 👵 Descripcion                                | - @ [+ 3                                                                                                    | Muestra el formulario Activo Filo.                                                                |     |
| Codap Descripcion                                                  | No. of the local division of the local division of the local divis | X duación                                                                                         |     |
| Depreciación de Activos 00001 Buffer                               | Activo Fijo                                                                                                    | 8                                                                                                 |     |
| Baja de Activos 00002 SERVIDOR IBM                                 | A Generales                                                                                                    |                                                                                                   |     |
| Motivo Retiro Activo                                               | Código:                                                                                                    | Estado: ACTIVO                                                                                    |     |
| Fijos/Activos Fijos.                                               | Descripción:                                                                                                    |                                                                                                   |     |
| Planillas ×                                                        | Tipo Depreciación: No Depreciable •                                                                                                    | Fecha Activación: 09/06/2015 👻                                                                    |     |
|                                                                    | Vida Úti: 0 💠 (En Meses) 1                                                                                                    | Moneda: NJEVOS SOLES -                                                                            |     |
|                                                                    | Costo: 0.00                                                                                                    | Tipo Cambio: 3.154                                                                                |     |
|                                                                    | Valor Rescate: 0.00                                                                                                    | Costo Activo (Soles): 0.00                                                                        |     |
|                                                                    | Inido Depredación: 0 🗘 (En Meses) I                                                                                                    | Deprediación Acumulada: 0.00                                                                      |     |
|                                                                    | Cuenta Activo: 00.0.00                                                                                                    | B Destino:                                                                                        |     |
|                                                                    | Cuenta Sepredadon: 00.0.00                                                                                                    | de Destro:                                                                                        |     |
|                                                                    | Marca:                                                                                                    | Modelo:                                                                                           |     |
|                                                                    | Número de Serie:                                                                                                    | Número de Autorización:                                                                           |     |
|                                                                    | Ubicadón Física:                                                                                                    |                                                                                                   |     |
|                                                                    | Responsable:                                                                                                    | Tiene Depreciación Anterior                                                                       |     |
| Principal 1. Click on módulo                                       | Doc. Referencia:                                                                                                    |                                                                                                   |     |
| Contabilidad Contabilidad.                                         | Fecha Compra: 09/06/2015 V Documento:                                                                                                    |                                                                                                   |     |
| Reportes                                                           | Entidad:                                                                                                    |                                                                                                   |     |
| Oppinges                                                           |                                                                                                    | Guardar (F9) Cancelar (Esc)                                                                       |     |
| vpuvinoe                                                           | L                                                                                                    |                                                                                                   |     |
| Ayuda                                                              |                                                                                                    |                                                                                                   |     |
| 💓 (LOCAL)\YUPAY 🔛 20450400891 🧟 YUNTAS 📰 09/06/201                 | 5 🌐 TC: 3.154 🔐 Día de Declaración: 15/06/2015, faltan 6 días                                                                                                    | Ver.Act.: 1.6.08 C Act.: 01/04/2015                                                               |     |

| LOCAL) TOPAT | 50420400931 | CATIVIUY 6 | 09/00/2015 | 2 LC: 2 T24 | V Dia de Declaración: 15/00/2015, falta | in o dias 样 | Ver.Act.: 1.0.06 2 Act.: 01/04/2013 | 11 |
|--------------|-------------|------------|------------|-------------|-----------------------------------------|-------------|-------------------------------------|----|
|              |             |            |            |             |                                         |             |                                     |    |

| SOFTWARE YUPAY: MÓDU                                                                          | O DE CONTABILIDAD                                        |                                                                                                    |                                                                                                    |                                                                                                    |                                                                    | - 0                                                                                     | ×            |
|-----------------------------------------------------------------------------------------------|----------------------------------------------------------|----------------------------------------------------------------------------------------------------|----------------------------------------------------------------------------------------------------|----------------------------------------------------------------------------------------------------|--------------------------------------------------------------------|-----------------------------------------------------------------------------------------|--------------|
| Software de Con<br>Edición Empresarial<br>Diserso frances                                     | tabilidad                                                |                                                                                                    |                                                                                                    |                                                                                                    | JR. C                                                              | PLASTISELVA E.I.R.<br>OMANDANTE CHIRINOS NRO. 466 SAN MARTIN - SAN MARTIN<br>2045040089 | L.<br> -   5 |
|                                                                                               |                                                          |                                                                                                    |                                                                                                    |                                                                                                    |                                                                    |                                                                                         | Favort       |
| Contabilidad                                                                                  | Activos Fijos                                            |                                                                                                    |                                                                                                    |                                                                                                    |                                                                    |                                                                                         |              |
| Operaciones 🛛 🗧                                                                               | Registro de Activos Fijos                                |                                                                                                    | outeres.                                                                                                    |                                                                                                    |                                                                    |                                                                                         |              |
| ctivos Fijos 🔗                                                                                | 🗋 🤌 👔 🛛 💩 🛛 Descripcion                                  | - 6                                                                                                    | b (1)+ (                                                                                                    |                                                                                                    |                                                                    |                                                                                         |              |
| Depreciación de Activos<br>Depreciación de Activos<br>Daja de Activos<br>Motivo Retiro Activo | Codigo Descripcion<br>00001 Buffer<br>00002 SERVIDOR IBM | Too Depreciacion                                                                                                    | n   Activación   Costo Activo   D                                                                                                    | Acumulada   Número Serie                                                                                                    | Motivo Retiro                                                      | Stuardón                                                                                |              |
| Yandas                                                                                        |                                                          | Código: 00<br>Descripción: U<br>Tipo Depreciación: U<br>Vola Util:<br>Costo: Usor Rescate:<br>Inicio Depreciación:<br>Cuenta Activo: 33<br>Cuenta Depreciación: 30<br>Cuenta Depreciación: 31<br>Cuenta Gasto D.; 60<br>Marca: SC<br>Número de Serie: 31<br>Ubicación Física: 00 | 0003<br>APTOP SONY VAIO<br>hea Recta ▼<br>36 (±) (En Meses)<br>2,520.00<br>0.00<br>0.00<br>0.00<br>0.1.1.01<br>EDIFICACIONES-COSTO<br>8.1.3.04<br>EQUIPOS DIVERSOS<br>DNY VAIO<br>F-BIYY-2XCT<br>FICINA JR. ARICA | Estado:<br>Fecha Activeción:<br>Moneda: NLEVOS SOLES<br>Tipo Cambio:<br>Costo Activo (Soles):<br>Depreciación Acumulada:<br>DE ADQUISICION O CO<br>Modelo: TOUCH SCREEN<br>Número de Autorización: | ACTIVO 09/06/2015 • 5 • 2,520.00 0.00 0.00 0.00 0.00 0.00 0.00 0.0 |                                                                                         |              |
| Principal                                                                                     |                                                          | Responsable:<br>Doc. Referencia:                                                                                                    | â                                                                                                    | Tiene Depre                                                                                                    | eclación Anterior                                                  |                                                                                         |              |
| Contabilidad<br>Reportes                                                                      |                                                          | Fecha Compra: 11<br>Entidad:                                                                                                    | 5/07/2015 - Documento:                                                                                                    |                                                                                                    |                                                                    |                                                                                         |              |
| Opciones                                                                                      |                                                          |                                                                                                    |                                                                                                    | Guardar (F9)                                                                                                    | Cancelar [Esc]                                                     | A-I lenamos todos los camos y hacemos elick en Guard                                    | laro         |
| Ayuda                                                                                         |                                                          | L                                                                                                    |                                                                                                    |                                                                                                    | · · · · · · ·                                                      | presionar F9.                                                                           | aru          |

🚂 (LOCAL)(YUPAY 🦢 20450400891 🚨 YUNTAS 🔄 09/06/2015 🎼 TC: 3.154 💡 Dia de Declaración: 15/06/2015, faltan 6 días 🌠 Ver.Act.: 1.6.08 🛅 Act.: 01/04/2015

| SOFTWARE YUPAY: MODUL                                                                                     | LO DE CONTABILIDAD                                         |                                                                                                    |                                                                                                   |
|----------------------------------------------------------------------------------------------------|------------------------------------------------------------|----------------------------------------------------------------------------------------------------|---------------------------------------------------------------------------------------------------|
| Software de Con<br>Edicón Empresarial<br>Dataria Destra Francis                                           | tabilidad                                                  |                                                                                                    | PLASTISELVA E.I.R.L.<br>JR. COMANDANTE CHIRINOS NRO. 466 SAN MARTIN - SAN MARTIN -<br>20450400891 |
|                                                                                                    |                                                            |                                                                                                    | Favoritos                                                                                         |
| Contabilidad                                                                                              | Activos Fijos                                              |                                                                                                    |                                                                                                   |
| Operaciones 🛛 🗧                                                                                           | Registro de Activos Fijos                                  |                                                                                                    |                                                                                                   |
| Activos Fijos 🔗                                                                                           | 📄 🤌 🏢 💩 Descripcion 🔹                                      | a 🕪                                                                                                    |                                                                                                   |
| Activos Fijos     Depreciación de Activos     Baja de Activos     Motivo Retiro Activo     Planilas     X | Codgo   Descripcion<br>00001 BL/Fer<br>000002 SERVIDOR IBM | Too Depreciacion       Activo Cijo       Motivo F         Activo Fijo       Generales       Activo Fijo         odgo:       LAPTO       Guardar Activo Fijo       Activo Fijo         po Depreciación:       LAPTO       Guardar Activo Fijo       Activo Fijo         po Depreciación:       LAPTO       Guardar Activo Fijo       Activo Fijo         po Depreciación:       LAPTO       Guardar Activo Fijo       Activo Fijo         po Depreciación:       Linea       Activo Fijo       Activo Fijo         po Depreciación:       Jana       Si       No       Bran:         astro:       33.1.1       EQUIPOS DIVERSOS       Bran:       Bran:         uenta Activo:       33.1.3       EQUIPOS DIVERSOS       Bran:       Bran:         uenta Gasto D.:       SONY VAD       Modelo:       TOUCH SCREEN       Ima:         úmero de Serie:       DF-BHY-ZXT       Número de Autorización:       Decimento:       Tiene Depreciación Anterio         co.:       Referencia:       Bran:       Tiene Depreciación Anterio         co.:       Referencia:       Guardar [F3]       Conceare [F3]       Conceare [F3] | Reter Seuación                                                                                    |
| (LOCAL)\YUPAY 204504                                                                                      | 400891 🎑 YUNTAS 🔄 09/06/2015 🍃                             | TC: 3.154 💡 Día de Declaración: 15/06/2015, faltan 6 días 🏋 Ver.Act.: 1.6.08 🖺 Act.: 01/04/                                                                                                    | /2015                                                                                             |

| SOFTWARE YUPAY: MODUL                 | LO DE CONTABILIDAD                |                           |                          |                               |                           | _ 0 ×                                                                                 |
|---------------------------------------|-----------------------------------|---------------------------|--------------------------|-------------------------------|---------------------------|---------------------------------------------------------------------------------------|
| Software de Com<br>Edicón Empresarial | tabilidad                         |                           |                          |                               | JR. COMANDAN              | PLASTISELVA E.I.R.L.<br>TE CHIRINOS NRO. 466 SAN MARTIN - SAN MARTIN -<br>20450400891 |
|                                       |                                   |                           |                          |                               |                           | Favoritos                                                                             |
| Contabilidad                          | Activos Fijos                     |                           |                          |                               |                           |                                                                                       |
| Operaciones 🛛 🗧                       | Registro de Activos Fijos         |                           |                          |                               |                           |                                                                                       |
| Activos Fijos 🔅                       | 📄 🤌 🏢 💩 Descripcion 🔹             | a (+                      |                          |                               |                           |                                                                                       |
| Activos Fijos                         | Codes Description                 | Tipo Depreciacion   Activ | ción I Carta Artico I D  | Acumulada I Mimaro Saria      | Mativa Betira   Strucción |                                                                                       |
| Depreciación de Activos               | 00001 Buffer                      | Linea Recta 06/06         | /2015 56.00              | 8.16 99-00                    | Destrucción 🔯             |                                                                                       |
| Baja de Activos                       | 00003 LAPTOP SONY VAIO            | Linea Recta 09/06         | /2015 2,520.00           | 0.00 JJF-8HY-ZXT              |                           | E luggo de Guardar por muertra el registro de                                         |
| Motivo Retiro Activo                  | 00002 SERVIDOR IBM                | Linea Recta 01/06         | /2015 5,200.00           | 0.00 FGT23-TWTT-UTG3          | 0                         | esta forma.                                                                           |
|                                       |                                   |                           |                          |                               |                           |                                                                                       |
|                                       |                                   |                           |                          |                               |                           |                                                                                       |
|                                       |                                   |                           |                          |                               |                           |                                                                                       |
|                                       |                                   |                           |                          |                               |                           |                                                                                       |
|                                       |                                   |                           |                          |                               |                           |                                                                                       |
|                                       |                                   |                           |                          |                               |                           |                                                                                       |
|                                       |                                   |                           |                          |                               |                           |                                                                                       |
|                                       |                                   |                           |                          |                               |                           |                                                                                       |
|                                       |                                   |                           |                          |                               |                           |                                                                                       |
|                                       |                                   |                           |                          |                               |                           |                                                                                       |
|                                       |                                   |                           |                          |                               |                           |                                                                                       |
|                                       |                                   |                           |                          |                               |                           |                                                                                       |
| Principal                             |                                   |                           |                          |                               |                           |                                                                                       |
| Contabilidad                          |                                   |                           |                          |                               |                           |                                                                                       |
| Reportes                              |                                   |                           |                          |                               |                           |                                                                                       |
| Continues                             |                                   |                           |                          |                               |                           |                                                                                       |
| Upciones                              |                                   |                           |                          |                               |                           |                                                                                       |
| Ayuda                                 |                                   |                           |                          |                               |                           |                                                                                       |
| 💓 (LOCAL)\YUPAY 🗽 204504              | 400891 🎑 YUNTAS 📑 09/06/2015 🏮 TO | : 3.154 💡 Día de Declara  | ción: 15/06/2015, faltan | 6 días 🍞 Ver.Act.: 1.6.08 🖉 A | ct.: 01/04/2015           |                                                                                       |
|                                       |                                   |                           |                          |                               |                           |                                                                                       |

### 2) Modificar Activo Fijo

Para modificar un registro de Activos fijos se realiza los siguientes pasos:

- 1. Nos dirigimos al módulo de Contabilidad.
- 2. Activos Fijos/Activos Fijos, nos mostrara nuestro registro y seleccionamos el registro que vamos a modificar.
- 3. En la barra de herramientas encontramos el icono"Lápiz", hacemos click, generando automáticamente el formulario para modificar.Código no se podrá modificar, porque es un identificador único de ese registro de activo y procedemos a editar los datos que vamos a cambiar.
- 4. Una vez modificado se hace click en **Guardar** o presionamos **F9**, generando un mensaje de confirmación; si deseamos guardar los datos **Si/No**.

| SOFTWARE YUPAY: MODUL                                            | LO DE CONTABILIDAD                                        |                      |                |                   |                                |                 |            |                 |                           | - 6                                           | x       |
|------------------------------------------------------------------|-----------------------------------------------------------|----------------------|----------------|-------------------|--------------------------------|-----------------|------------|-----------------|---------------------------|-----------------------------------------------|---------|
| Software de Cont<br>Edición Empresarial<br>Ethoris Deute Inserte | tabilidad                                                 |                      |                |                   |                                | JR.             | COMANDANTE | HIRINOS NRO. 40 | PLASTI<br>66 SAN MARTIN - | SELVA E.I.R.L.<br>SAN MARTIN -<br>20450400891 | 1       |
|                                                                  |                                                           |                      |                |                   |                                |                 |            |                 |                           | E                                             | woritos |
| Contabilidad                                                     | Activos Fijos                                             |                      |                |                   |                                |                 |            |                 |                           |                                               |         |
| Operaciones 🗧 🗧                                                  | Registro de Activos Fijos                                 | 1000                 | underson a     |                   |                                |                 |            |                 |                           |                                               |         |
| Activos Fijos 🔅                                                  | 📄 🤌 🏢 💩 Descripcion 👻                                     |                      | 10 m           |                   |                                |                 |            |                 |                           |                                               |         |
| Activos Fijos                                                    | Cadao Descripcion                                         | Tipo Depreciacion    | Activación     | Costo Activo I D  | Acumulada   Número Serie       | Matwo Betiro    | Stuación   |                 |                           |                                               |         |
| Depreciación de Activos                                          | 00001 Buffer                                              | Linea Recta          | 06/06/2015     | 56.00             | 8.16 99-00                     | Destrucción     | 8          |                 |                           |                                               |         |
| Baja de Activos                                                  | 00003 LAPTOP SONY VAIO                                    | Linea Recta          | 09/06/2015     | 2,520.00          | 0.00 JJF-8HY-ZXT               |                 | <b>O</b>   |                 |                           |                                               |         |
| Motivo Retiro Activo                                             | 00002 SERVIDOR IBM                                        | Linea Recta          | 01/06/2015     | 5,200.00          | 0.00 FGT23-TWTT-UTG3           |                 | 0          |                 |                           |                                               |         |
|                                                                  | <ul> <li>2-Click en Activos Fijos/Activos Fijo</li> </ul> | s,nos mostrara nu    | estro registr  | o y seleccionan   | nos lo que se va a modificar.  |                 |            |                 |                           |                                               |         |
| Principal                                                        |                                                           |                      |                |                   |                                |                 |            |                 |                           |                                               |         |
| Contabilidad                                                     |                                                           |                      |                |                   |                                |                 |            |                 |                           |                                               |         |
| Reportes                                                         | <ul> <li>1-Click en módulo Contabilidad.</li> </ul>       |                      |                |                   |                                |                 |            |                 |                           |                                               |         |
| Opciones                                                         |                                                           |                      |                |                   |                                |                 |            |                 |                           |                                               |         |
| Ayuda                                                            |                                                           |                      |                |                   |                                |                 |            |                 |                           |                                               |         |
| 💓 (LOCAL)\YUPAY 🦙 204504                                         | 100891 🎑 YUNTAS 🕎 09/06/2015 🏮 TC                         | : 3.154 🛛 🔓 Día de D | eclaración: 15 | i/06/2015, faltan | 6 días 🍞 Ver.Act.: 1.6.08 🔭 Ao | ct.: 01/04/2015 |            |                 |                           |                                               |         |

| E Tules in Dearter Francesia                                                                                        |                                                                                                    |                                                                                                    |                     |                                                                                                    |                                                                                                    | 20450400891                                                                              |
|----------------------------------------------------------------------------------------------------|----------------------------------------------------------------------------------------------------|----------------------------------------------------------------------------------------------------|---------------------|----------------------------------------------------------------------------------------------------|----------------------------------------------------------------------------------------------------|------------------------------------------------------------------------------------------|
| Contabilidad<br>Operaciones %                                                                                       | Activos Fijos<br>Registro de Activos Fijos                                                             | Activo Fijo                                                                                                    |                     |                                                                                                    | ×                                                                                                    | - From                                                                                   |
| Activos Fijos R<br>Activos Fijos<br>Depreciación de Activos<br>Baja de Activos<br>Motivo Retiro Activo<br>Planlas X | Cadgo Descripcion<br>Cadgo Descripcion<br>00001 Buffer<br>00003 LePTOP SONY VAIO<br>00002 SERVIDOR IBM | Cédigo: 00003     Descripción: 25/07/     Too Depretación: Unes F     Vida Úti:     Costo: Valor Rescate: Inicio Depredación: 33.1.1     Cuenta Activo: 33.1.1     Cuenta Activo: 68.1.3     Marca: SONY     Nimero de Serie: 37F-84     Ubicación Física: OFICIN     Responsable:     Doc. Referencias:     Fecha Compra: 15/07/2     Entidad: | Cos de Lieprecadoon | Estado:<br>Fecha Activación:<br>Moneda: NJEVOS SOL<br>Tipo Cambio:<br>Costo Activo (Soles):<br>Depreciación Acumulado<br>DE ADQUISICION O CO<br>Modelo: TOUCH SCREE<br>Número de Autorización:<br>Tiene De | ACTIVO<br>09/06/2015 •<br>E5 •<br>2,520.00<br>10 Destino: •<br>10 Destino: •<br>10 Destino: 1 •<br>N<br>Preciación Anterior | 3-Click en el icono "Lápiz",nos muestra el formulario para<br>poder modificar el Activo. |
| Principal                                                                                                    |                                                                                                    |                                                                                                    |                     | Guardar (F9                                                                                                    | ] Cancelar [Esc]                                                                                                    |                                                                                          |
| Reportes                                                                                                    |                                                                                                    |                                                                                                    |                     |                                                                                                    |                                                                                                    |                                                                                          |
| Opciones                                                                                                    |                                                                                                    |                                                                                                    |                     |                                                                                                    |                                                                                                    |                                                                                          |
| Avarta                                                                                                    |                                                                                                    |                                                                                                    |                     |                                                                                                    |                                                                                                    |                                                                                          |

| SOFTWARE YUPAY: MÓDUL                 | LO DE CONTABILIDAD             |                                                                                                | 23    |
|---------------------------------------|--------------------------------|------------------------------------------------------------------------------------------------|-------|
| Software de Con<br>Edicón Empresarial | tabilidad                      | PLASTISELVA E LR L<br>JR. COMANDANTE CHIRINOS NRO. 466 SAN MARTIN - SAN MARTIN<br>20450400891  | -     |
|                                       |                                | East                                                                                           | ortos |
| Contabilidad                          | Activos Fijos                  | Activo Fijo                                                                                    |       |
| Operaciones 🛛 🗧                       | Registro de Activos Fijos      | A Cenerales A Historica de Departante                                                          |       |
| Activos Fijos 🔗                       | 🗋 🤌 🏢 🔯 Descripcion 👻          |                                                                                                |       |
| Activos Fijos                         | Codigo Descripcion             | Código: 00003 Estado: ACTIVO                                                                   |       |
| Depreciación de Activos               | 00001 Buffer                   | Descripción: LAPTOP SAMSUNG                                                                    |       |
| Baja de Activos                       | 00103 LAPTOP SONY VAIO         | Tipo Depreciación: Línes Recta • Fecha Activación: 09/06/2015 •                                |       |
| Motivo Retiro Activo                  | UUUU2 SERVIDOR IBM             | Vida Úti: 36 ⊕ (En Meses) Moneda: NJEVOS SOLES ▼                                               |       |
|                                       |                                | Costo: 2,520.00 Tipo Cambio: 3.154                                                             |       |
| Planifas ×                            |                                | Valor Rescate: Guardar Activo Fijo                                                             |       |
|                                       |                                | Indo Depression: 2 0.00                                                                        |       |
|                                       |                                | Cienta Berroriarión: 22 :Realmente desea quardar los cambios? de Desulto:                      |       |
|                                       |                                | Cuenta Gasto D.:                                                                               |       |
|                                       |                                | Marca:                                                                                         |       |
|                                       |                                | Número de Serie: Sí No 14                                                                      |       |
|                                       |                                | Ubicación Física:                                                                              |       |
|                                       |                                | Responsable:                                                                                   |       |
|                                       |                                | Doc. Referencia:                                                                               |       |
|                                       |                                | Fecha Compra: 15/07/2015 V Documento:                                                          |       |
|                                       |                                | Entidad:                                                                                       |       |
| Principal                             |                                | Guardar (F9) Cancelar (Esc)                                                                    |       |
| Contabilidad                          |                                | 4-Click en Guardar o presionar F9 y dar click en Si.                                           |       |
| Reportes                              |                                |                                                                                                |       |
| Opciones                              |                                |                                                                                                |       |
| Ayuda                                 | 1000 million and 1000 million  |                                                                                                |       |
| 💓 (LOCAL)\YUPAY 💽 204504              | 400891 & YUNTAS 🗾 09/06/2015 🍃 | C: 3.154 💡 Día de Declaración: 15/06/2015, faltan 6 días 🌠 Ver.Act.: 1.6.08 📇 Act.: 01/04/2015 |       |

## 3) Eliminar Activo Fijo.

Para eliminar un registro de Activo Fijo se realiza los siguientes pasos:

- 1. Nos dirigimos al módulo Contabilidad.
- 2. Click en Activos Fijos/Activos Fijos, nos mostrara el registro y seleccionamos lo que vamos a eliminar.
- 3. Ahora en la barra de herramientas,click en el icono de "Tacho (Eliminar)" .
- 4. El sistema mostrara un mensaje si deseamos eliminar el registro seleccionado Si/No.

| SOFTWARE YUPAY: MODUL                                              | LO DE CONTABILIDAD                                   |                        |                          |                     |                              |                 |               |                      |                                               |                       | ×     |
|--------------------------------------------------------------------|------------------------------------------------------|------------------------|--------------------------|---------------------|------------------------------|-----------------|---------------|----------------------|-----------------------------------------------|-----------------------|-------|
| Software de Con<br>Edición Empresarial<br>E havite Deuter Frenedel | ntabilidad                                           |                        |                          |                     |                              | JR.             | COMANDANTE CH | IIRINOS NRO. 466 SAI | PLASTISELVA E.<br>MARTIN - SAN MAR<br>2045040 | R.L.<br>TIN -<br>0891 | 15    |
|                                                                    |                                                      |                        |                          |                     |                              |                 |               |                      |                                               | Favo                  | intos |
| Contabilidad                                                       | Activos Fijos                                        |                        |                          |                     |                              |                 |               |                      |                                               |                       |       |
| Operaciones 🗧                                                      | Registro de Activos Fijos                            |                        | and the second second    |                     |                              |                 |               |                      |                                               |                       |       |
| Activos Fijos 🔅                                                    | 🗋 🧨 👔 🔯 Descripcion 📼                                |                        | 1+1                      |                     |                              |                 |               |                      |                                               |                       |       |
| Activos Fijos                                                      |                                                      | The Description        | A CONTRACTOR OF          | 10 m h m 10 h       | mental Million Parks         | LH              | 1 canada      |                      |                                               |                       |       |
| Depreciación de Activos                                            | Codigo   Descripcion                                 | Lipo Depreciacion      | Activación<br>06/06/2015 | Costo Activo D. A   | 8 16 99,00                   | Destrucción     | Situacion     |                      |                                               |                       |       |
| Baia de Activos                                                    | 00003 LAPTOP SAMSUNG                                 | Linea Recta            | 09/06/2015               | 2.520.00            | 0.00 JJF-8HY-ZXT             | Descroosion     | 0             |                      |                                               |                       |       |
| Matica Patira Activa                                               | 00002 SERVIDOR IBM                                   | Linea Recta            | 01/06/2015               | 5,200.00            | 0.00 FGT23-TWTT-UTG3         |                 | Ø             |                      |                                               |                       |       |
| Window Rear                                                        | <ul> <li>2-Click en Activos Fijos/Activos</li> </ul> | Fijos, nos mostrara    | el registro              | y seleccionar lo qu | ie se va a eliminar.         |                 |               |                      |                                               |                       |       |
|                                                                    |                                                      |                        |                          |                     |                              |                 |               |                      |                                               |                       |       |
| Principal<br>Contabilidad<br>Reportes<br>Opciones<br>Ayuda         | <ul> <li>1-Click en módulo Contabilidad.</li> </ul>  |                        |                          |                     |                              |                 |               |                      |                                               |                       |       |
| UCCAL)\YUPAY                                                       | 400891 📓 YUNTAS 💽 09/06/2015 📑                       | C: 3.154   V Dia de De | claración: 1             | 5/06/2015, faltan 6 | dias 🖓 Ver.Act.: 1.6.08 🚰 Ad | et.: 01/04/2015 |               |                      |                                               |                       |       |

| SOFTWARE YUPAY: MODUL                 | O DE CONTABILIDAD               |                                    |                                                                                                    |                                                          | - 0                                           | ×       |
|---------------------------------------|---------------------------------|------------------------------------|----------------------------------------------------------------------------------------------------|----------------------------------------------------------|-----------------------------------------------|---------|
| Software de Com<br>Edicón Empresarial | tabilidad                       |                                    |                                                                                                    | PLASTI:<br>JR. COMANDANTE CHIRINOS NRO. 466 SAN MARTIN - | SELVA E.I.R.L.<br>SAN MARTIN -<br>20450400891 | -       |
|                                       |                                 |                                    |                                                                                                    |                                                          | Ea                                            | voritos |
| Contabilidad                          | Activos Fijos                   |                                    |                                                                                                    |                                                          |                                               |         |
| Operaciones 🛛 🗧                       | Registro de Activos Fijos       |                                    |                                                                                                    |                                                          |                                               |         |
| Activos Fijos 🔅                       | 📄 🥂 🗊 💩 Descripcion 🔹           | a 👫                                |                                                                                                    |                                                          |                                               |         |
| Activos Fijos                         | Codiao Descripcion              | Tipo Depreciacion   Activación   I | Costo Activo   D. Acumulada   Número Serie                                                                      | Motivo Retiro Situación                                  |                                               |         |
| Depreciación de Activos               | 00001 Buffer                    | Linea Recta 06/06/2015             | 56.00 8.16 99-OO                                                                                                | Destrucción 🙁                                            |                                               |         |
| Baja de Activos                       | 00003 LAPTOP SAMSUNG            | Linea Recta 09/06/2015             | 2,520.00 0.00 JJF-8HY-ZXT                                                                                       | le le le le le le le le le le le le le l                 |                                               |         |
| Motivo Retiro Activo                  | 00002 SERVIDOR IBM              | Linea Recta 01/06/2015             | 5,200.00 0.00 FGT23-TWTT-UTG3                                                                                   |                                                          |                                               |         |
|                                       |                                 | _                                  |                                                                                                    |                                                          |                                               |         |
|                                       |                                 | 3-Clic                             | Desea eliminar este registro?     LAPTOP SAMSUNG     Si     No      ke n el icono "Tacho", nos mostrara la vent | ntana de confirmcación y dar click en Si.                |                                               |         |
| Principal                             |                                 |                                    |                                                                                                    |                                                          |                                               |         |
| Contabilidad                          |                                 |                                    |                                                                                                    |                                                          |                                               |         |
| Reportes                              |                                 |                                    |                                                                                                    |                                                          |                                               |         |
| Opciones                              |                                 |                                    |                                                                                                    |                                                          |                                               |         |
| Ayuda                                 |                                 |                                    |                                                                                                    |                                                          |                                               |         |
| 💓 (LOCAL)\YUPAY 💽 204504              | 00891 🎑 YUNTAS 🔄 09/06/2015 🎼 T | C: 3.154 💡 Día de Declaración: 15/ | /06/2015, faltan 6 dias 🏋 Ver.Act.: 1.6.08  A                                                                   | Act.: 01/04/2015                                         |                                               |         |

### 4) Exportar a Formato Excel

**Nota** : Para realizar exportación de datos al formato Excel, en la barra de herramientas encontramos el icono de **Exportar** hacemos click en ella y automáticamente nos abrirá un documento con todos los datos exportados.

| 2                                                               | SOFTWARE YUPAY: MÓDULO DE CONTABILIDAD                                                                                                    | - 8                                             | ×      |
|-----------------------------------------------------------------|----------------------------------------------------------------------------------------------------|-------------------------------------------------|--------|
| Software de Con<br>Edición Empresarial<br>E has la Ganda de Con | tabilidad                                                                                                    | Empresa Demostrativa<br>TARAPOTO<br>00000000000 | -      |
| Cuentas Bancarias                                               |                                                                                                    | E                                               | vortos |
| Contabilidad                                                    | Activos Fijos                                                                                                    |                                                 |        |
| Operaciones 🛛 🖇                                                 | Registro de Activos Filos                                                                                                    |                                                 |        |
| Activos Fijos 🛛 🕆                                               | 🗋 🖉 👔 pectpoion 🔹 👘                                                                                                    |                                                 |        |
| Activos Fijos Opreciación de Activos                            | Codigo   Devanza   Tipo Depreciación   Activación   Costo Activo   D. Acumulada   Número Serie   Motivo Retro   Stuación<br>0014/29   Len Esco tar Excel   Hear Barte 01/08/2013 2:500.00 0.00 VSDBWS-SB |                                                 |        |
| Baja de Activos                                                 |                                                                                                    |                                                 |        |
| Motivo Retiro Activo                                            |                                                                                                    |                                                 |        |
|                                                                 |                                                                                                    |                                                 |        |
| Planilas 🛛 🖇                                                    | Exportan los datos a                                                                                                    |                                                 |        |
|                                                                 | excel                                                                                                    |                                                 |        |
|                                                                 |                                                                                                    |                                                 |        |
|                                                                 |                                                                                                    |                                                 |        |
|                                                                 |                                                                                                    |                                                 |        |
|                                                                 |                                                                                                    |                                                 |        |
|                                                                 |                                                                                                    |                                                 |        |
|                                                                 |                                                                                                    |                                                 |        |
|                                                                 |                                                                                                    |                                                 |        |
|                                                                 |                                                                                                    |                                                 |        |
| Principal                                                       |                                                                                                    |                                                 |        |
| Contabilidad                                                    |                                                                                                    |                                                 |        |
| Reportes                                                        |                                                                                                    |                                                 |        |
| Opciones                                                        |                                                                                                    |                                                 |        |
| Ayuda                                                           |                                                                                                    |                                                 |        |
|                                                                 | 200000 🔯 VIINTAS 🔄 12/05/2015 🚖 TC: 2.154 🖸 DS: do Doctoroción: 19/05/2015 faltas 6 días 🔽 Vec Act - 1.6.07 🛤 Act - 01/04/2015                                                                           |                                                 |        |

## 5) Activo Fijo - Ordenar Correlativo

Para ordenar los correlativos Activos Fijos hay que tener en cuenta los siguientes pasos que vamos a realizar:

- 1. Hacemos click en el módulo de Contabilidad.
- 2. Hacemos click en Activos Fijos/Activos Fijos.
- 3. En los registros se observa que los códigos no están de forma ordenada.
- 4. Así que nos ubicamos en donde dice Código, hacemos click y automáticamente se ordenara de forma correlativa.

| Edición Empresarial<br>El tota la Contras Franceira | ntabilidad |                                                                |                  |              |                 |                          | EMPRE         | SA PERUAN | A DE SERVICIO<br>AV. ALFONSO | s Editoriale<br>Ugarte NRO | S S.A EDITOR/<br>. 873 LIMA - LIMA<br>20100 | A PERU<br>- LIMA<br>072751 |
|-----------------------------------------------------|------------|----------------------------------------------------------------|------------------|--------------|-----------------|--------------------------|---------------|-----------|------------------------------|----------------------------|---------------------------------------------|----------------------------|
|                                                     | - Aller -  |                                                                |                  |              |                 |                          |               |           |                              |                            |                                             | Faw                        |
| ontabilidad                                         | Ac         | tivos Fijos                                                    |                  |              |                 |                          |               |           |                              |                            |                                             |                            |
| peraciones S                                        | Reg        | jistro de Activos Fijos                                        |                  |              |                 |                          |               |           |                              |                            |                                             |                            |
| tivos Fijos 🔗                                       | 112        | Descripcion •                                                  | 6                |              |                 |                          |               |           |                              |                            |                                             |                            |
| Activos Fijos                                       | Codigo     | Descripcion                                                    | Tipo Depreciacio | n Activación | Costo Activo D. | Acumulada   Número Serie | Motivo Retiro | Situación |                              |                            |                                             |                            |
| Depreciación de Activos                             | 00004      | Diaco duro                                                     | Linea Recta      |              |                 |                          |               | 0         |                              |                            |                                             |                            |
| Baja de Activos                                     | 00003      | IMPRESORA                                                      | Linea Recta      | 19/06/2015   | 1,000.00        | 0.00 CC-TO               |               | 0         |                              |                            |                                             |                            |
| Motivo Retiro Activo                                | 00001      | LAPTOP HP                                                      | Linea Recta      | 18/06/2012   | 1,500.00        | 0.00 MXX-TX-4GT          |               | 0         |                              |                            |                                             |                            |
|                                                     | 00002      | PROYECTOR SAMSUNG                                              | Linea Recta      | 19/06/2015   | 4,000.00        | 0.00 XX-XX-XX            |               | 0         |                              |                            |                                             |                            |
|                                                     | 2-Click    | t en Activos Fijos/Activos F                                   | ijos.            |              |                 |                          |               |           |                              |                            |                                             |                            |
|                                                     | - 2-Click  | c en Activos Fijos/Activos F                                   | ijos.            |              |                 |                          |               |           |                              |                            |                                             |                            |
|                                                     | 2-Click    | : en Activos Fijos/Activos F<br>en el módulo de Contabil       | ijos.<br>lidad.  |              |                 |                          |               |           |                              |                            |                                             |                            |
| ****                                                | 2-Click    | : en Activos Fijos/Activos F<br>s en el módulo de Contabil     | ijos.<br>Iidad.  |              |                 |                          |               |           |                              |                            |                                             |                            |
| rincpal<br>ontabildod                               | — 2-Click  | : en Activos Fijos/Activos f<br>s en el módulo de Contabil     | ijos.<br>Iidad.  |              |                 |                          |               |           |                              |                            |                                             |                            |
| rincipal<br>ontabildod<br>zeportes                  | — 2-Click  | : en Activos Fijos/Activos f<br>:<br>: en el módulo de Contabi | ijos.<br>Iidad.  |              |                 |                          |               |           |                              |                            |                                             |                            |
| Yincipal<br>Contabilidad<br>Reportes                | — 2-Click  | : en Activos Fijos/Activos f                                   | ijos.<br>Iidad.  |              |                 |                          |               |           |                              |                            |                                             |                            |

| SOFTWARE YUPAY: MÓDUL                   | O DE CONTABILIDAD                 | -                                           |               |                  |                                |                  |           |                                                                                                    | x         |
|-----------------------------------------|-----------------------------------|---------------------------------------------|---------------|------------------|--------------------------------|------------------|-----------|----------------------------------------------------------------------------------------------------|-----------|
| Software de Cont<br>Edición Empresarial | tabilidad                         |                                             |               |                  |                                | EMPRE            | SA PERUA  | NA DE SERVICIOS EDITORIALES S.A EDITORA PER<br>AV. ALFONSO UGARTE NRO. 873 LIMA - LIMA - LIM<br>2010007275 | U<br>A 📑  |
|                                         |                                   |                                             |               |                  |                                |                  |           |                                                                                                    | Favoritos |
| Contabilidad                            | Activos Fijos                     |                                             |               |                  |                                |                  |           |                                                                                                    |           |
| Operaciones 🛛 🗧                         | Registro de Activos Fijos         |                                             |               |                  |                                |                  |           |                                                                                                    |           |
| Activos Fijos 🔅                         | 📄 🤌 🏢 😓 Descripcion 👻             | 8                                           | 10 m          |                  |                                |                  |           |                                                                                                    |           |
| Activos Fijos                           | C. La Directoria                  |                                             |               | IC to Article I  | D. American I. Marrier, Contra | Little Dates     | Low-      |                                                                                                    |           |
| Depreciación de Activos                 | LOODO LAPTOP HP                   | Linea Becta                                 | 18/06/2012    | 1 500 00         | 0.00 MXX-TX-4GT                | MOEVO HIEBRO     | Situacion |                                                                                                    |           |
| Baja de Activos                         | 00002 PROYECTOR SAMSUNG           | Linea Recta                                 | 19/06/2015    | 4,000.00         | 0.00 XX-XX-XX                  |                  | 0         |                                                                                                    |           |
| Motivo Retiro Activo                    | 00003 MPRESORA                    | Linea Recta                                 | 19/06/2015    | 1,000.00         | 0.00 CC-TO                     |                  | 0         |                                                                                                    |           |
| •                                       | 00004 Diaco duro                  | Linea Recta                                 | 15/07/2015    | 360.00           | 0.00 00K-PP                    |                  | 0         |                                                                                                    |           |
|                                         |                                   |                                             |               |                  |                                |                  |           |                                                                                                    |           |
| Principal                               |                                   |                                             |               |                  |                                |                  |           |                                                                                                    |           |
| Contabilidad                            |                                   |                                             |               |                  |                                |                  |           |                                                                                                    |           |
| Reportes                                |                                   |                                             |               |                  |                                |                  |           |                                                                                                    |           |
| Opciones                                |                                   |                                             |               |                  |                                |                  |           |                                                                                                    |           |
| Ayuda                                   |                                   |                                             |               |                  |                                |                  |           |                                                                                                    |           |
| (LOCAL)\YUPAY                           | 172751 🎩 YUNTAS 📰 18/07/2015 🎼 TO | : 0.000 <table-cell> Dia de De</table-cell> | eclaración: 2 | 2/07/2015, falta | n 4 dias 🍞 Ver.Act.: 1.6.08 🌅  | Act.: 01/04/2015 |           |                                                                                                    |           |
|                                         |                                   | 55 TO                                       |               |                  |                                |                  |           |                                                                                                    |           |